PMB BERSAMA APTISI WILAYAH V DIY

## PANDUAN AKUN EKSEKUTIF

PMB.JOGJAVERSITAS.ID

jogj versitas.id

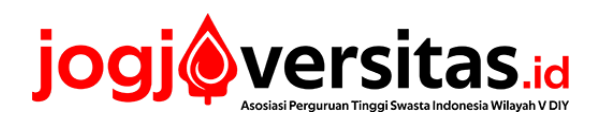

## **Daftar Isi**

| <b>A.</b> | Memantau perkembangan pendaftaran1 |
|-----------|------------------------------------|
| В.        | Mengelola profil5                  |

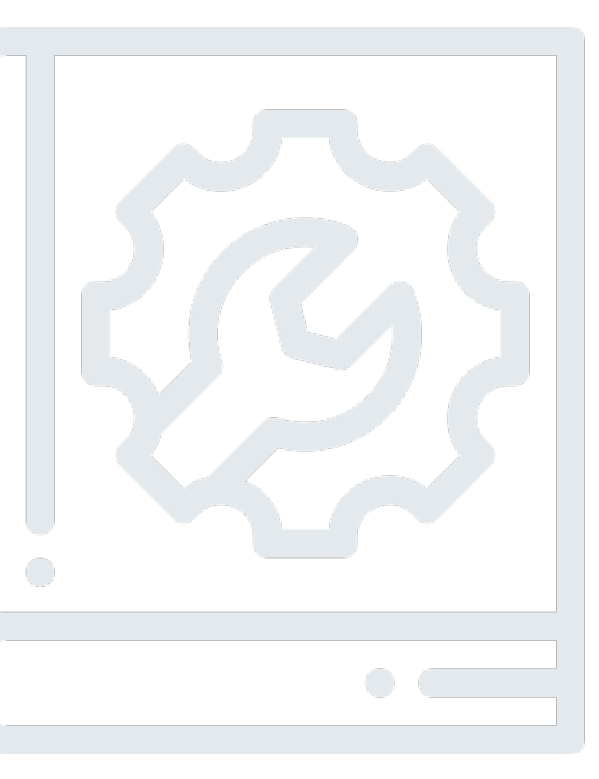

Kode Dokumen: 1.2/PMB/MG/EKS/2020 21 Januari 2021

## A. Memantau perkembangan pendaftaran

- 1. Pimpinan perguruan tinggi disarankan untuk secara rutin memantau perkembangan pendaftaran seluruh program studi yang diikutsertakan. Pemantauan terdiri atas dua cakupan:
  - a. **Pemantauan pendaftar** (cacah pendaftar per pilihan, status hasil seleksi, serta data pendaftar) tersedia dalam menu **Rekap Pendaftar**.
  - b. **Pemantauan program studi** (status keikutsertaan, tanggal buka tutup pendaftaran, nilai minimal) tersedia dalam menu **Status Prodi**.
- 2. Untuk melakukan pemantauan, silakan kunjungi laman **Beranda** eksekutif dengan terlebih dulu mengunjungi laman **Masuk Admin**, yang beralamat di <a href="http://pmb.jogjaversitas.id/login-pts.html">http://pmb.jogjaversitas.id/login-pts.html</a>.
- 3. Ketikkan Nama Pengguna dan Kata Sandi, kemudian klik MASUK 🗸 . Tampilan laman Masuk Admin adalah sebagai berikut:

| jogjøversitas.id | Not Secure — pmb.jogjeversitas.id                           | ° • • • • |
|------------------|-------------------------------------------------------------|-----------|
|                  | Masuk Admin                                                 |           |
|                  | Masuk sebagai Admin                                         |           |
|                  | Nama Pengguna                                               |           |
|                  | Kata sandi                                                  |           |
|                  | MASUK 🗸                                                     |           |
|                  |                                                             |           |
|                  |                                                             |           |
|                  | Hak Cipta © 2020 Asosiasi Perguruan Tinggi Swasta Indonesia |           |
|                  |                                                             |           |
|                  |                                                             |           |
|                  |                                                             |           |

- 4. Setelah berhasil masuk ke laman **Beranda** eksekutif, akan tampil beberapa menu seperti:
  - a. Status Prodi berisi fitur mengenai status keikutsertaan program studi
  - b. Rekap Pendaftar,
  - c. Profil Akun,
  - d. Ubah Password, dan
  - e. Keluar.

Adapun tampilan Beranda eksekutif adalah sebagai berikut:

|                    |                 | Not Secure - | — pmb.jogjaversitas.id | Ċ                   | × 4 0                                                                                                    |  |  |  |  |
|--------------------|-----------------|--------------|------------------------|---------------------|----------------------------------------------------------------------------------------------------|--|--|--|--|
| jogjøversitas.id   |                 |              |                        |                     |                                                                                                    |  |  |  |  |
| <b>III</b> Beranda |                 |              |                        | Rifki Cahaya Satria | Universitas A                                                                                                    |  |  |  |  |
| Dashboard Member   | Rekap Pendaftar | Profil Akun  | Ubah Password          |                     | <ul> <li>Status Prodi</li> <li>Rekap Pendaftar</li> <li>Profil Akun</li> <li>Ubah Password</li> <li>Keluar</li> </ul> |  |  |  |  |
| Keluar             |                 |              |                        |                     |                                                                                                    |  |  |  |  |

5. Jika ingin melakukan pemantauan pendaftar, klik menu **Rekap Pendaftar** dalam laman **Beranda**. Adapun **contoh** tampilan laman **Rekap Pendaftar** adalah sebagai berikut:

|               |                 |                    |                 | -                |              | Not Secur               | re — pmb.jogja | iversitas.id                     | ¢                             | × 6 7                      |
|---------------|-----------------|--------------------|-----------------|------------------|--------------|-------------------------|----------------|----------------------------------|-------------------------------|----------------------------|
| jo            | gj¢             | versitas.id        |                 |                  |              |                         |                |                                  |                               |                            |
| <b>III</b> Be | eranda /        | ' Rekap Pendaftar  |                 |                  |              |                         |                |                                  | Rifki Cahaya Satria           | Universitas A              |
| Re            | Rekap Pendaftar |                    |                 |                  |              |                         |                | Status Prodi     Rekap Pendaftar |                               |                            |
|               |                 |                    | Cacah pendaftar |                  |              |                         |                |                                  | Profil Akun     Ubah Password |                            |
| No            | Jenjang         | Nama Program Studi | Pilihan<br>1    | Pilihan<br>2     | Pilihan<br>3 | Pilihan<br>4            | Diterima       | Ditolak                          | Detail                        | <ul> <li>Keluar</li> </ul> |
| 1             | S1              | Ilmu Komunikasi    | 0               | 1                | 0            | 0                       | 0              | 1                                | Q, Lihat                      |                            |
| 2             | S1              | Manajemen          | 0               | 0                | 0            | 0                       | 0              | 0                                | Q Lihat                       |                            |
| 3             | S1              | Teknik Sipil       | 0               | 1                | 0            | 0                       | 0              | 1                                | Q, Lihat                      |                            |
| Menar         | npilkan 1 - 3 d | dari 3 data        | Sebe            | lumnya<br>Hak Ci | 1 Ве         | erikutnya<br>10 Asosias | si Perguruan T | Tinggi Swasta Indone             | isia                          |                            |

- 6. Dalam laman **Rekap Pendaftar**, pimpinan dapat melihat perkembangan data sebagai berikut:
  - a. Jenjang dan nama program studi yang diikutsertakan
  - b. Cacah pendaftar berbasis pilihan (pilihan 1 s.d. pilihan 4)
  - c. Cacah pendaftar berbasis hasil seleksi (diterima, ditolak, dan dilepas)
  - d. Detail data pendaftar klik tombol QLihat untuk melihat data pendaftar secara lebih rinci.

- 7. Dalam laman **Detail Rekap** pendaftar program studi, pimpinan dapat melihat tabel berisi identitas pendaftar dengan rincian sebagai berikut:
  - a. Nomor pendaftaran
  - b. Nama lengkap pendaftar
  - c. Asal kota/kabupaten
  - d. Asal provinsi
  - e. Nomor ponsel
  - f. Alamat email
  - g. Status hasil seleksi

Pimpinan dapat mengunduh seluruh data pendaftar format Microsoft Excel (.xls) dengan klik tombol rescara yang tersedia di sisi atas kanan tabel data pendaftar. Adapun secara umum, **contoh** tampilan laman Detail Rekap pendaftar program studi adalah sebagai berikut:

|                                                                                                    | Not Secure — pmb.jogjaversitas.id                                                                            | Ċ                   | I 🖞 🗗                                                                                                    |  |  |  |  |  |
|----------------------------------------------------------------------------------------------------|----------------------------------------------------------------------------------------------------|---------------------|----------------------------------------------------------------------------------------------------|--|--|--|--|--|
|                                                                                                    |                                                                                                    |                     | +                                                                                                    |  |  |  |  |  |
| 🇱 Beranda / Detail Rekap                                                                                                    |                                                                                                    | Rifki Cahaya Satria | Universitas A                                                                                                    |  |  |  |  |  |
| Detail Rekap S1 Ilmu Komunikasi<br>Tampilkan 10 0 data per halaman<br>Non Perdaftaran Nama Lengkap Asal kota /<br>Rabupaten<br>1 00010 Dewita Putri Maharani KAB. SLEMAN | KEMIDALI Cari Asal provinsi Nomor porsel Alamatemail S U YOGYAKARTA 0319826290 dewitaputrimaharani@gmail.com | CETAK Excel         | <ul> <li>Status Prodi</li> <li>Rekap Pendaftar</li> <li>Profil Akun</li> <li>Ubah Password</li> <li>Keluar</li> </ul> |  |  |  |  |  |
| Menampilkan 1 - 1 dari 1 data<br>Sebelumnya 1 Berikutnya                                                                                                    |                                                                                                    |                     |                                                                                                    |  |  |  |  |  |
|                                                                                                    | Hak Cipta © 2020 Asosiasi Perguruan Tinggi Swasta Indonesia                                                  |                     |                                                                                                    |  |  |  |  |  |

- 8. Pimpinan juga dapat melihat detail identitas setiap pendaftar dengan klik tombol Quhat . Detail identitas pendaftar mencakup:
  - a. Foto diri
  - b. Foto pindaian KTP
  - c. Nama lengkap
  - d. NIK
  - e. Tempat dan tanggal lahir
  - f. Alamat
  - g. Nomor ponsel
  - h. Email
  - i. Jenis sekolah
  - j. Nama sekolah
  - k. Alamat sekolah
  - l. Akreditasi sekolah
  - m. Jurusan
  - n. Status buta warna
  - o. Nilai rapor semester tiga semester terakhir

Adapun **contoh** tampilan Detail Pendaftar adalah sebagai berikut:

|    |                      |                                    | Not Secure — pmb.jogjaversitas.id | Ċ                   |                                                                        |   |  |  |  |  |
|----|----------------------|------------------------------------|-----------------------------------|---------------------|------------------------------------------------------------------------|---|--|--|--|--|
| jc | jogjøversitas.id     |                                    |                                   |                     |                                                                        |   |  |  |  |  |
|    | Beranda              |                                    |                                   | Rifki Cahaya Satria | Universitas A                                                          |   |  |  |  |  |
| [  | Detail Pendaftar     |                                    |                                   | < KEMBALI           | <ul> <li>Status Prodi</li> <li>Rekap Pendaftar</li> </ul>              |   |  |  |  |  |
|    | Foto diri            | Fo                                 | No Pindalan KTP                   |                     | <ul> <li>Profil Akun</li> <li>Ubah Password</li> <li>Keluar</li> </ul> |   |  |  |  |  |
|    | Nama Lengkap         | Dewita Putri Maharani              |                                   |                     |                                                                        |   |  |  |  |  |
|    | NIK                  | 09876543210                        |                                   |                     |                                                                        |   |  |  |  |  |
|    | Tempat/Tanggal lahir | Yogyakarta, 07/10/2000             |                                   |                     |                                                                        |   |  |  |  |  |
|    | Alamat               | Griya Perwita Asri Blok C/3 KAB. S | SLEMAN DI YOGYAKARTA              |                     |                                                                        |   |  |  |  |  |
|    | Nomor Ponsel         |                                    |                                   |                     |                                                                        |   |  |  |  |  |
|    | Email                | dewitaputrimaharani@gmail.com      |                                   |                     |                                                                        |   |  |  |  |  |
| _  | Jenis Sekolah        | SMA                                |                                   |                     |                                                                        | 1 |  |  |  |  |

9. Sementara itu, jika pimpinan ingin melakukan pemantauan program studi, klik menu Status Prodi dalam laman Beranda eksekutif. Adapun contoh tampilan laman Status Prodi adalah sebagai berikut:

|              |                                                    |         |                    |                     | -                      | Not Secu                               | ıre — pmb.jogjave                    | arsitas.id                    | -                              | Ċ                                                         | +                                                      |
|--------------|----------------------------------------------------|---------|--------------------|---------------------|------------------------|----------------------------------------|--------------------------------------|-------------------------------|--------------------------------|-----------------------------------------------------------|--------------------------------------------------------|
| jc           |                                                    |         |                    |                     |                        |                                        |                                      |                               |                                |                                                           |                                                        |
|              | Beranda / Status Prodi Universitas A Universitas A |         |                    |                     |                        |                                        |                                      |                               |                                |                                                           |                                                        |
| Status Prodi |                                                    |         |                    |                     |                        |                                        |                                      |                               |                                | <ul> <li>Status Prodi</li> <li>Rekap Pendaftar</li> </ul> |                                                        |
| N            | Tgl input                                          | Jenjang | Nama Program Studi | Penda<br>Waktu buka | aftaran<br>Waktu tutup | Nilai<br>minimal<br>(passing<br>grade) | Jurusan<br>yang boleh<br>mendaftar   | Menerima<br>pendaftar<br>buta | Masuk<br>daftar<br>rekomendasi | Aksi                                                      | <ul> <li>Profil Akun</li> <li>Ubah Password</li> </ul> |
| 1            | 16-Jul-2020                                        | S1      | Ilmu Komunikasi    | 16-Jul-2020         | 14-Aug-2020            | 78                                     | IPA<br>IPS<br>Bahasa<br>Agama<br>SMK | Ya                            | Ya                             |                                                           | → Keluar                                               |
| 2            | 16-Jul-2020                                        | S1      | Manajemen          | 16-Jul-2020         | 24-Jul-2020            | 75                                     | IPA<br>IPS<br>Bahasa<br>Agama<br>SMK | Ya                            | Ya                             |                                                           |                                                        |
| 3            | 16-Jul-2020                                        | S1      | Teknik Sipil       | 16-Jul-2020         | 20-Aug-2020            | 90                                     | IPA<br>IPS<br>Bahasa<br>Agama<br>SMK | Ya                            | Ya                             |                                                           |                                                        |
| _            |                                                    |         |                    |                     |                        |                                        |                                      |                               |                                |                                                           |                                                        |

## B. Mengelola profil

- 1. Pimpinan dapat mengelola profil dan memutakhirkan data akun eksekutif.
- Untuk dapat mengelola profil, silakan kunjungi laman Beranda eksekutif dengan terlebih dulu mengunjungi laman Masuk Admin, yang beralamat di <u>http://pmb.jogjaversitas.id/login-pts.html</u>. Lakukan langkah 2 sampai dengan langkah 3 yang tertulis pada <u>Bagian A</u> untuk masuk ke dalam sistem.
- 3. Klik menu **Profil Akun** dalam laman **Beranda** eksekutif. Dalam laman **Profil Akun**, pimpinan dapat memutakhirkan isian formulir **Nama Lengkap, Email**, dan **Nama pengguna (username)**. Setelah data dimutakhirkan, klik **SMPAN >**. Adapun **contoh** tampilan laman **Profil Akun** adalah sebagai berikut:

| jogj@versitas                                                            | Not Secure — pmb.jogipversitas.id                                                                | 3                   | +                                                                                                    |
|--------------------------------------------------------------------------|--------------------------------------------------------------------------------------------------|---------------------|----------------------------------------------------------------------------------------------------|
| III Beranda                                                              |                                                                                                  | Rifki Cahaya Satria | Universitas A                                                                                                    |
| Ubah Akun eksekutif<br>Nama Lengkap<br>Email<br>Nama pengguna (Username) | Rifki Cahaya Satria       rifki satria@gmail.com       eksekutifa       (unakan hundrangka saja) |                     | <ul> <li>Status Prodi</li> <li>Rekap Pendaftar</li> <li>Profil Akun</li> <li>Ubah Password</li> <li>Keluar</li> </ul> |
|                                                                          | Hak Cipta 🕸 2020 Asosiasi Perguruan Tinggi Swasta Indonesia                                      |                     |                                                                                                    |

- 4. Apabila diperlukan, pimpinan juga dapat melakukan perubahan kata sandi password dengan menu **Ubah Password** yang tersedia di dalam **Beranda** atau menu sisi kanan. Untuk mengubah kata sandi (password), pimpinan perlu memasukkan informasi dalam formilir sebagai berikut:
  - a. Password lama
  - b. Password baru
  - c. Ulang password baru

Setelah password selesai dimutakhirkan, klik